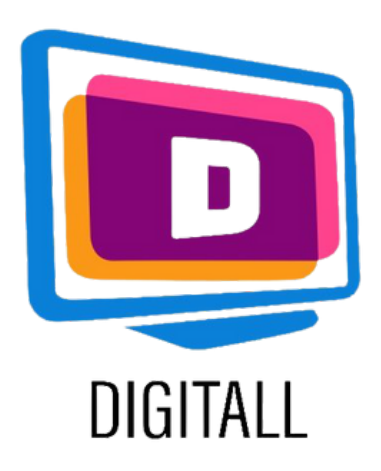

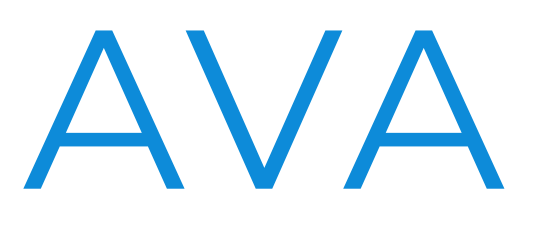

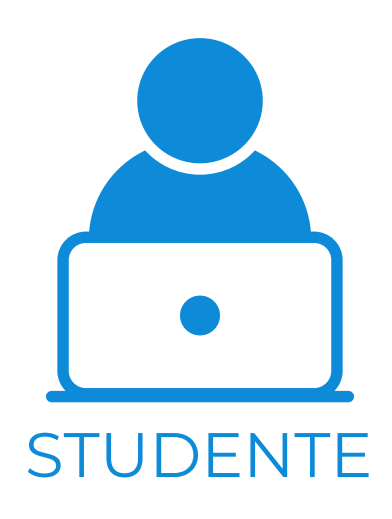

#### STRUMENTO DI SOTTOTITOLAZIONE

### Descrizione:

AVA è uno strumento di sottotitolazione pensato per la comunità sorda. Questo crea sottotitoli immediati e accessibili su più device: semplici conversazioni, lezioni online o altro.

AVA utilizza didascalie basate sull'intelligenza umana e artificiale che avvengono con velocità e massima precisione. Le didascalie sono visualizzabili sotto il video o la presentazione, in modo che gli studenti possano seguire comodamente. AVA è accessibile per cellulari, web, Mac e Windows.

## Questa risorsa può

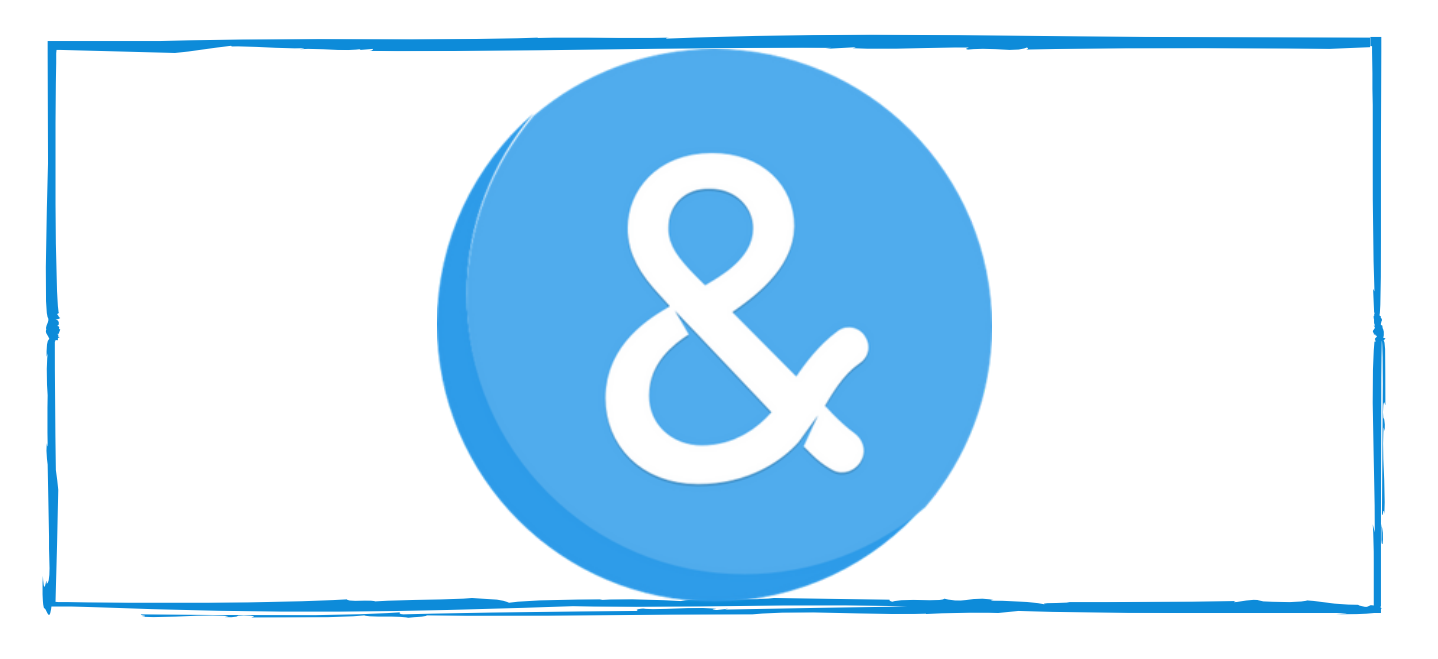

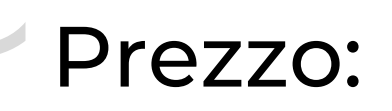

Gratuito per la maggior parte delle funzioni.

I piani a pagamento sbloccano didascalie di qualità superiore e funzioni chiave per studenti e professionisti.

## essere utile per gli studenti con:

- sordità e riduzione della capacità d'udito
- studenti con BES

### Grado di accessibilità:

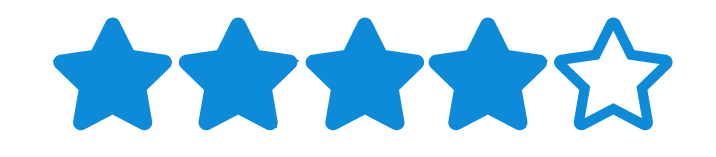

Ava è intuitivo e farà la maggior parte del lavoro per voi, ci vuole un minuto per abituarsi, ma è molto utile nel complesso.

### Utilizzo pratico:

- Usa AVA quando non hai studenti sordi o con problemi di udito! Questo strumento può essere particolarmente utile per gli studenti provenienti da ambienti svantaggiati, che possono o non possono avere auricolari o cuffie di qualità, per gli studenti che lavorano in spazi affollati o occupati a casa, e altro ancora.
- Usa Ava quando stai registrando una classe dal vivo, questo può aiutare gli studenti a seguire quando stanno rivedendo il materiale e riproducendo alcuni contenuti.

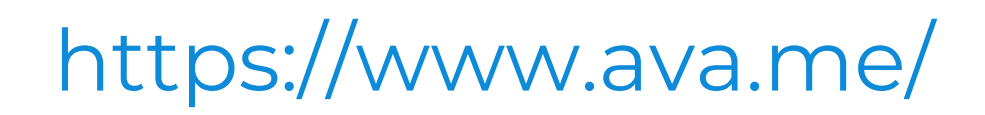

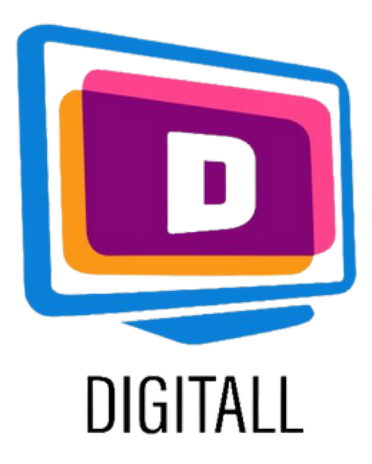

# COME SI USA?

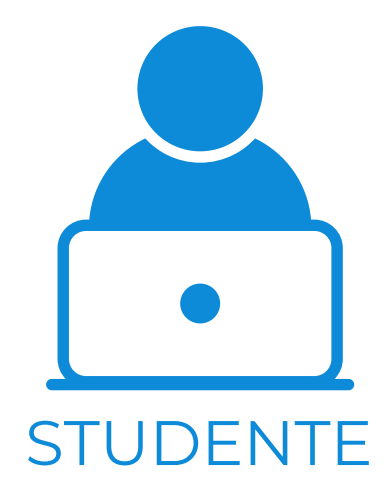

Ava è facile da usare. È un software che si scarica sul vostro computer, non è troppo pesante e non richiede installazione. È pronto all'uso, e ha delle impostazioni per adattare le vostre preferenze.

# Step 1.

Nella pagina principale: https://www.ava.me/, clicca su 'Get started'.

Ava si scaricherà da solo, e tu dovrai solo aprirlo.

Crea un account, poi, seleziona 'come ti identifichi'. Questo adatterà il tuo layout.

### Step 2.

Una volta che il tuo set up è completo, finché ci sarà un suono proveniente dal tuo computer, Ava fornirà le didascalie. Queste appariranno nella parte inferiore del tuo schermo (vedi immagine).

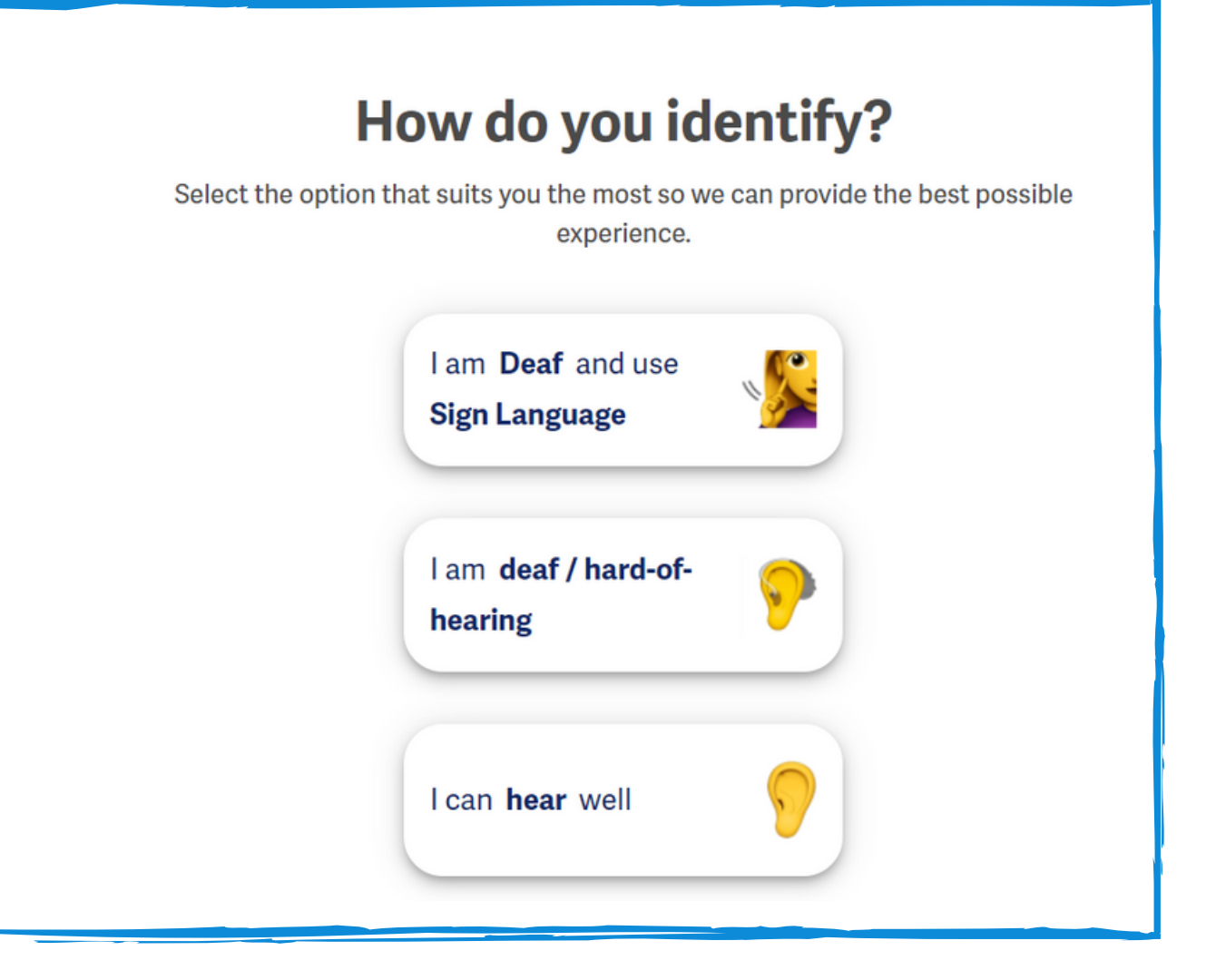

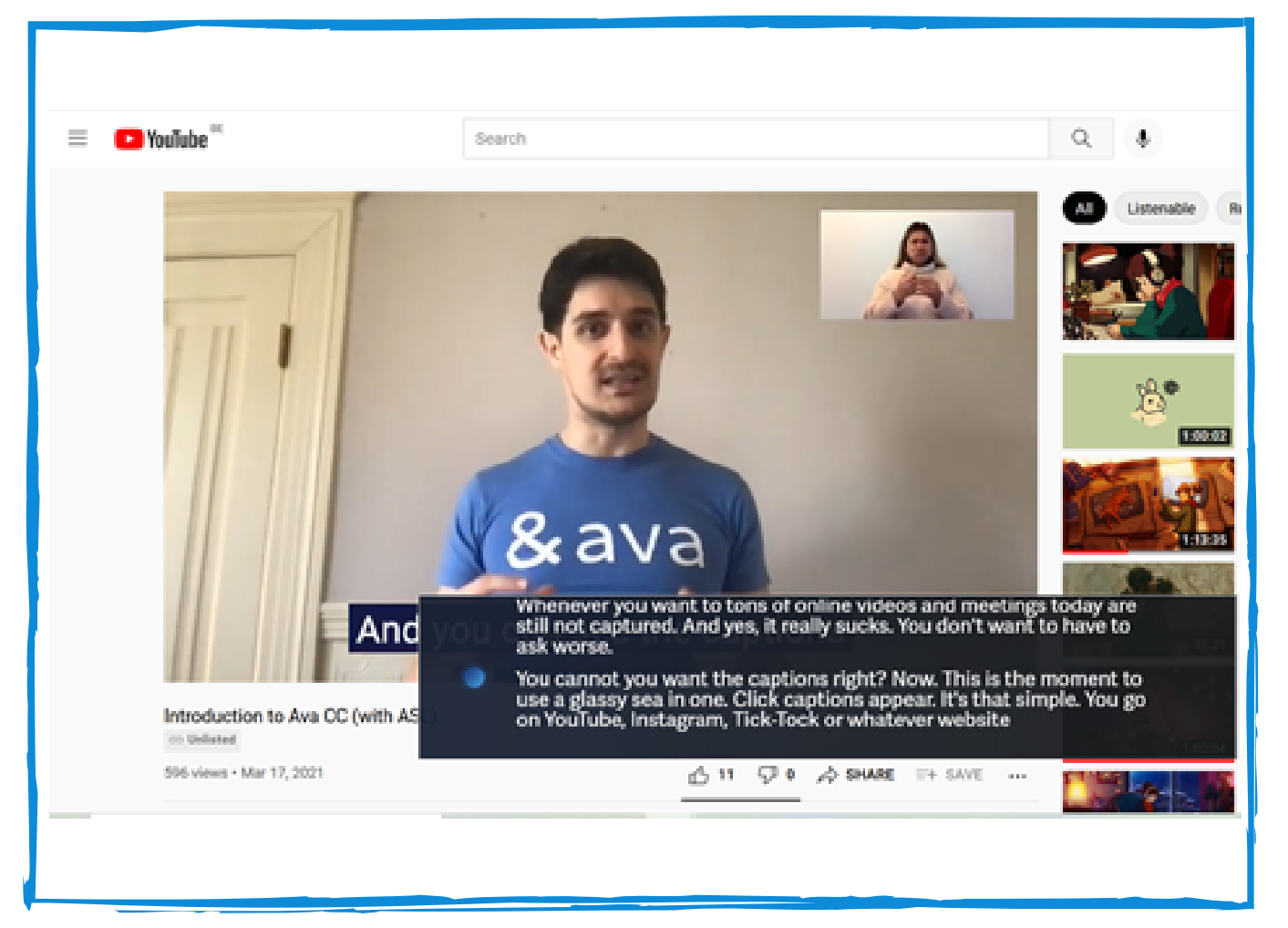

Crea un account, poi, seleziona 'come ti identifichi'. Questo adatterà il tuo layout.

## Step 3.

Infine, si riceve la trascrizione della riunione a cui si è appena partecipato. Potete modificarla e conservarla per ulteriori riferimenti.

È anche possibile regolare le impostazioni, cambiare la spaziatura, il contrasto e altro.

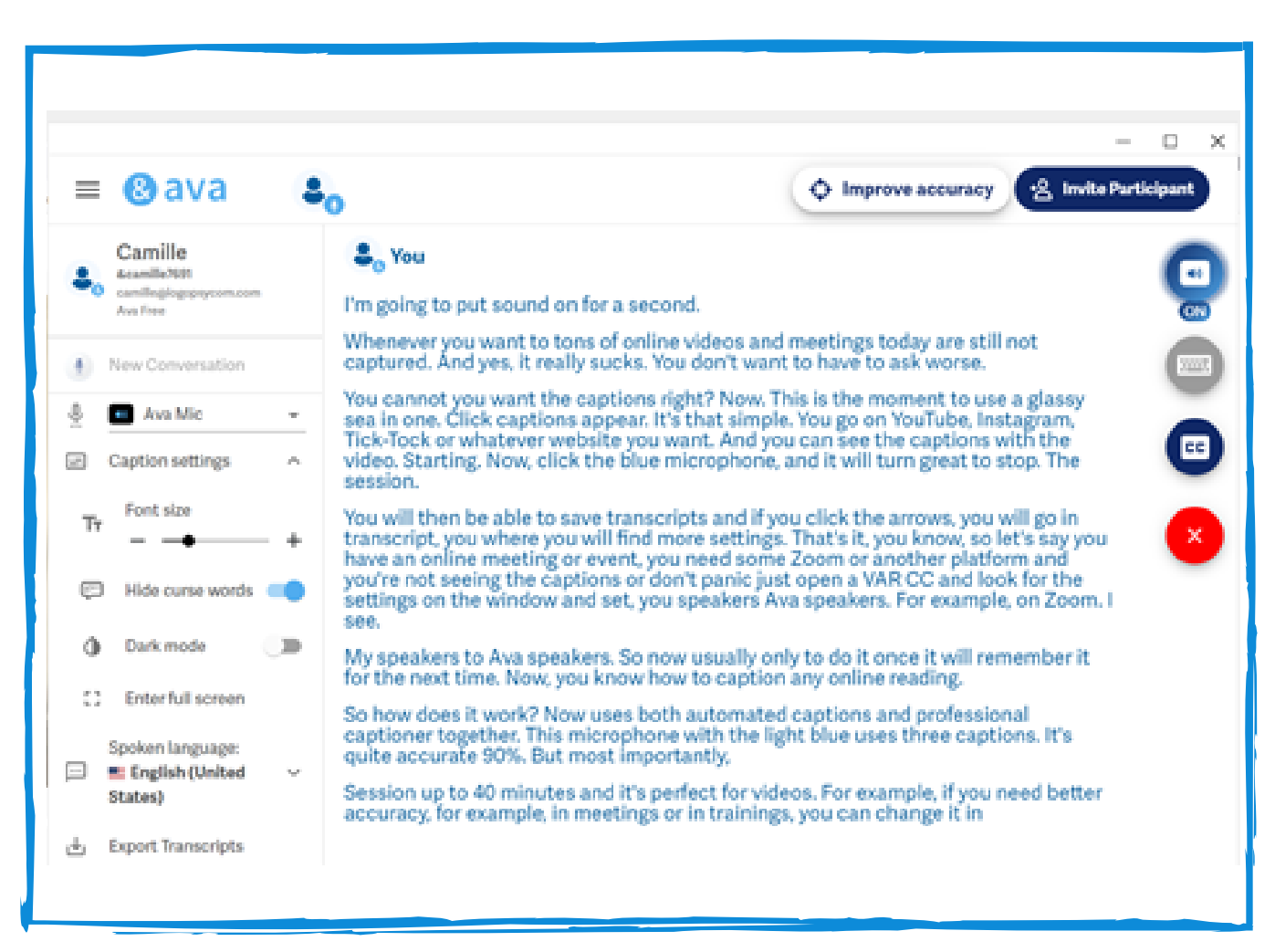

# https://www.ava.me/